# "AMADEUS" günlük satış-iade raporunuzu almak için aşağıdaki işlem adımlarını takip ediniz.

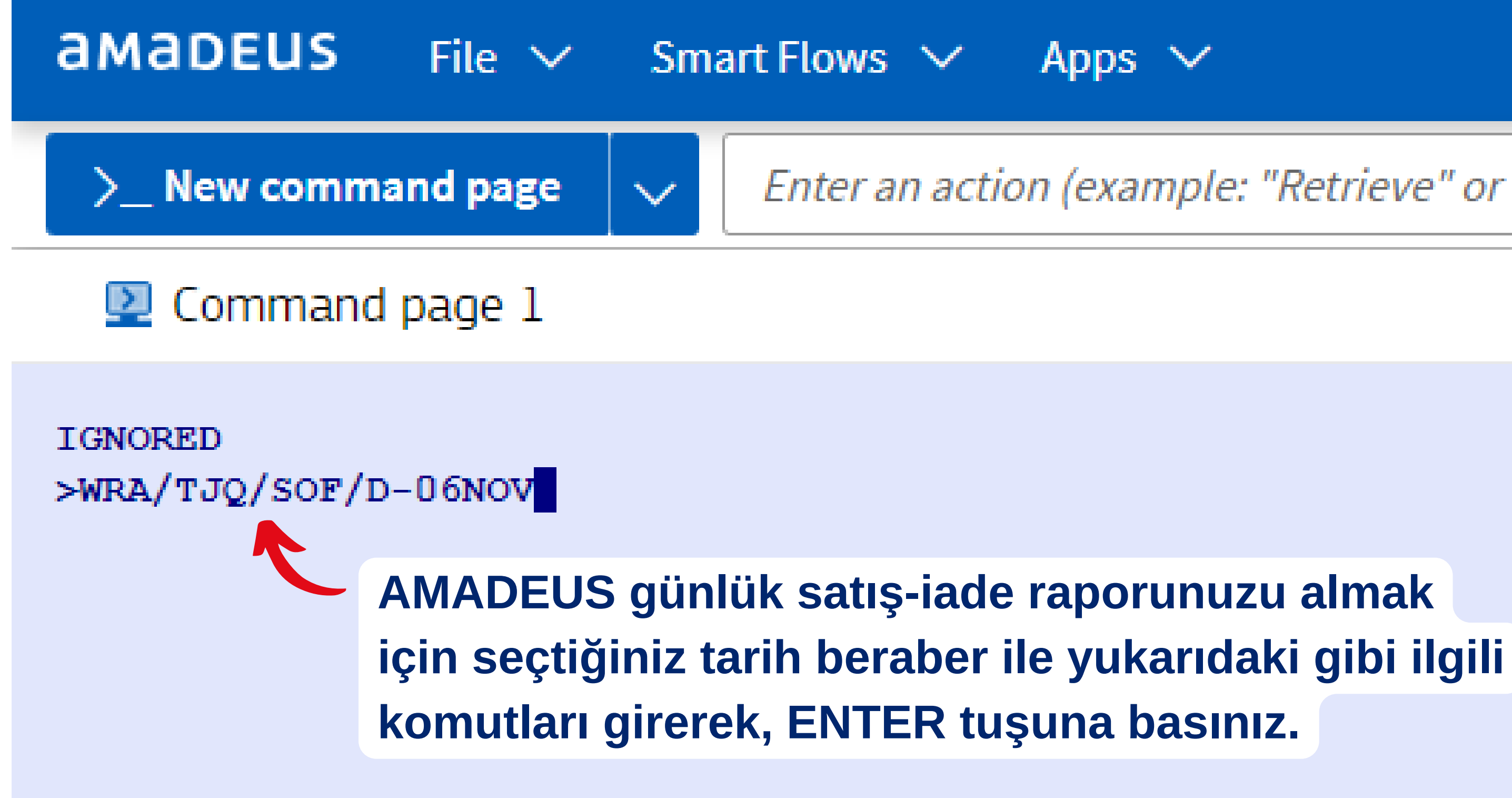

### Enter an action (example: "Retrieve" or "Launch Sm

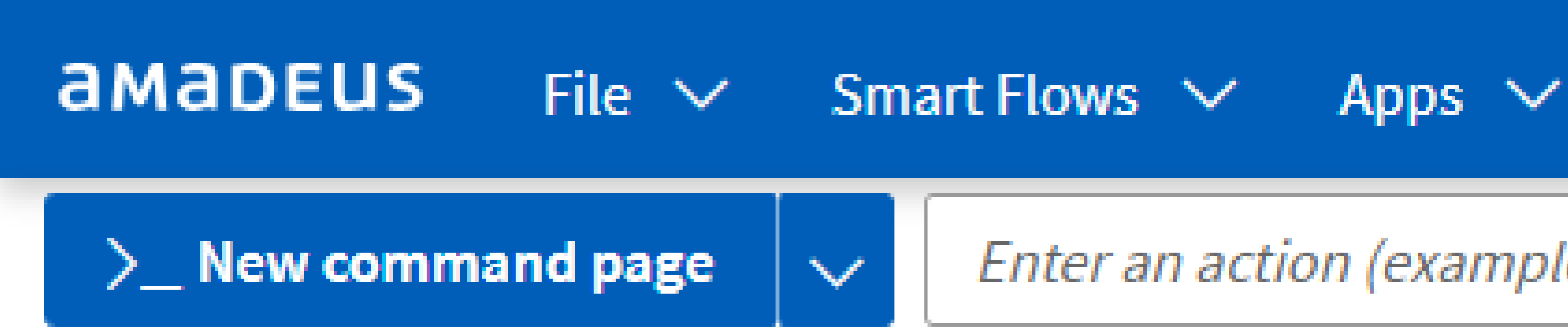

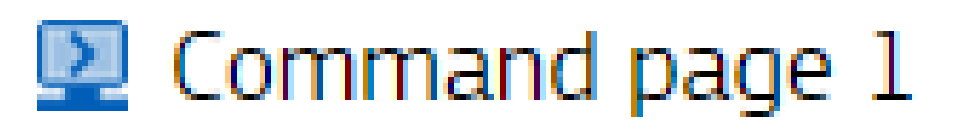

IGNORED >WRA/TJD/SOF/D-06NOV

> AMADEUS günlük satış-iade raporunuzu almak için seçtiğiniz tarih beraber ile yukarıdaki gibi ilgili komutları girerek, ENTER tuşuna basınız.

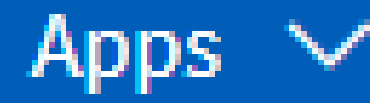

## Enter an action (example: "Retrieve" c